Elektroninio dokumento nuorašas ELEKTR N SAVIVALDYB S ADMINISTRACIJA G A U T A 2024-03-28 03.1-953

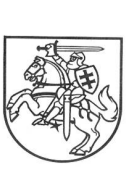

## LIETUVOS RESPUBLIKOS SVEIKATOS APSAUGOS MINISTERIJA

Savivaldybių administracijoms

2024-03- Nr. (5.2.3Mr-22) 10-

## DĖL IŠANKSTINĖS PACIENTŲ REGISTRACIJOS INFORMACINĖS SISTEMOS NAUDOJIMO GALIMYBIŲ

Lietuvos Respublikos sveikatos apsaugos ministerija (toliau – Ministerija), siekdama didinti sveikatos priežiūros paslaugų prieinamumą pacientams, kviečia tiek sveikatos priežiūros įstaigas, tiek pacientus aktyviai naudoti Išankstinę pacientų registracijos informacinę sistemą (toliau – IPR IS).

IPR IS – tai dalis e. sveikatos platformos, kuri leidžia automatizuoti išankstinės registracijos pas gydytoją procesus tiek pacientams, tiek specialistams, vykdyti juos skaidriai, tinkamai identifikuojant pacientą. Išankstinė registracija vykdoma nuotoliniu būdu ir tai vyksta greičiau nei kitomis veikiančiomis priemonėmis, tokiomis kaip telefonu ar atvykus į sveikatos priežiūros įstaigą, kadangi IPR IS padeda sukurti tolygų pacientų pasiskirstymą tarp gydymo įstaigų ir specialistų, o pacientai mato, koks yra realus gydytojų užimtumas ir gali rinktis tą įstaigą, kurioje pas gydytoją patekti bus galima greičiau. IPR IS sudaryta galimybė pacientui priminti apie artėjantį apsilankymą pas gydytoją, tad jei pacientai laiku atvyksta pas gydytoją jiems paskirtu metu, gydymo įstaigos gali aptarnauti daugiau pacientų, o pacientai išvengia laukimo eilių.

Tačiau neretai pastebimos situacijos, kai ne visi asmenys turi reikalingas elektronines asmens identifikacines priemones ir (ar) ne visi turi gebėjimų naudotis e. paslaugomis. Todėl, siekdami didinti suteikiamų sveikatos paslaugų prieinamumą ir pasiekiamumą visiems gyventojams bei siekdami didinti efektyvesnį pacientų IPR IS naudojimą, primename apie galimybę paciento e. sveikatos platformoje paskirti atstovavimą kitam asmeniui.

Informuojame, kad pacientai, prisijungę prie e. sveikatos sistemos www.esveikata.lt, gali patys sukurti atstovavimą kitam asmeniui, taip suteikiant galimybę atstovaujamą asmenį registruoti IPR IS, peržiūrėti jo medicininius sveikatos įrašus www.esveikata.lt, įsigyti vaistus pagal e. receptus ir kt.

Pacientui neturint galimybės prisijungti prie e. sveikatos sistemos www.esveikata.lt, pacientas gali kreiptis į savo šeimos gydytoją, kuris e. sveikatos specialistų portale <u>www.esveikata.lt</u> gali sukurti atstovavimą kitam asmeniui (pvz. artimam giminaičiui, kuris, prisijungęs prie IPR IS, turės galimybę užregistruoti pas gydytoją internetu atstovaujamą asmenį). Dar viena galimybė – pateikti prašymą artimiausiame VĮ Registrų centro klientų aptarnavimo padalinyje.

Siekiant, kad IPR IS naudotųsi kuo daugiau pacientų ir gerėtų sveikatos paslaugų prieinamumas, maloniai prašome savivaldybių administracijų su šia informacija supažindinti pirminės sveikatos priežiūros įstaigas.

PRIDEDAMA. Instrukcija, kaip gydytojui sukurti atstovavimą e. sveikatos sistemoje, 3 lapai.

Sveikatos apsaugos viceministras

Olegas Niakšu

Vytautė Surblytė, tel. (8 5) 219 3342, el. p. vytaute.surblyte@sam.lt

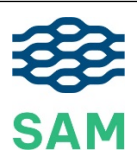

Biudžetinė įstaiga Vilniaus g. 33 LT-01402 Vilnius Tel. +370 800 66 004 El. p. ministerija@sam.lt, https://sam.lrv.lt E. pristatymo dèžutės adresas 188603472 Duomenys kaupiami ir saugomi Juridinių asmenų registre Kodas 188603472

## LIETUVOS RESPUBLIKOS SVEIKATOS APSAUGOS MINISTERIJOS 2024-03- RAŠTO NR. (5.2.3Mr-22) 10-ADRESATŲ SĄRAŠAS

- 1. Akmenės rajono savivaldybė
- 2. Alytaus miesto savivaldybė
- 3. Alytaus rajono savivaldybė
- 4. Anykščių rajono savivaldybė
- 5. Birštono savivaldybė
- 6. Biržų rajono savivaldybė
- 7. Druskininkų savivaldybė
- 8. Elektrėnų savivaldybė
- 9. Ignalinos rajono savivaldybė
- 10. Jonavos rajono savivaldybė
- 11. Joniškio rajono savivaldybė
- 12. Jurbarko rajono savivaldybė
- 13. Kaišiadorių rajono savivaldybė
- 14. Kalvarijos savivaldybė
- 15. Kauno miesto savivaldybė
- 16. Kauno rajono savivaldybė
- 17. Kazlų rūdos savivaldybė
- 18. Kelmės rajono savivaldybė
- 19. Kėdainių rajono savivaldybė
- 20. Klaipėdos miesto savivaldybė
- 21. Klaipėdos rajono savivaldybė
- 22. Kretingos rajono savivaldybė
- 23. Kupiškio rajono savivaldybė
- 24. Lazdijų rajono savivaldybė
- 25. Marijampolės savivaldybė
- 26. Mažeikių rajono savivaldybė
- 27. Molėtų rajono savivaldybė
- 28. Neringos savivaldybė
- 29. Pagėgių savivaldybė
- 30. Pakruojo rajono savivaldybė
- 31. Palangos miesto savivaldybė
- 32. Panevėžio miesto savivaldybė
- 33. Panevėžio rajono savivaldybė
- 34. Pasvalio rajono savivaldybė
- 35. Plungės rajono savivaldybė
- 36. Prienų rajono savivaldybė
- 37. Radviliškio rajono savivaldybė
- 38. Raseinių rajono savivaldybė
- 39. Rietavo savivaldybė
- 40. Rokiškio rajono savivaldybė
- 41. Skuodo rajono savivaldybė
- 42. Šakių rajono savivaldybė

- 43. Šalčininkų rajono savivaldybė
- 44. Šiaulių miesto savivaldybė
- 45. Šiaulių rajono savivaldybė
- 46. Šilalės rajono savivaldybė
- 47. Šilutės rajono savivaldybė
- 48. Širvintų rajono savivaldybė
- 49. Švenčionių rajono savivaldybė
- 50. Tauragės rajono savivaldybė
- 51. Telšių rajono savivaldybė
- 52. Trakų rajono savivaldybė
- 53. Ukmergės rajono savivaldybė
- 54. Utenos rajono savivaldybė
- 55. Varėnos rajono savivaldybė
- 56. Vilkaviškio rajono savivaldybė
- 57. Vilniaus miesto savivaldybė
- 58. Vilniaus rajono savivaldybė
- 59. Visagino savivaldybė
- 60. Zarasų rajono savivaldybė

## Kurti atstovavimą

1. Skiltyje "Apsilankymo registracija" įveskite paciento asmens kodą ir spauskite greta esantį paieškos mygtuką <a>[]</a>

| Specialistams<br>Viešoji įstaiga | Moobilis, pimiinta avaikatee prisiSiinee oo | , spaudo Nr. TG-1 | 123456 <del>-</del> Mano įrašai Pacientai | Išankstinė pacient | tų registraci |
|----------------------------------|---------------------------------------------|-------------------|-------------------------------------------|--------------------|---------------|
|                                  | 🐣 Paciento paieška                          | ~                 | 🗹 Apsilankymo registracija                | ~                  | 🗐 N           |
|                                  | Pacientas<br>Įveskite asmens kodą           | ٩                 | Pacientas<br>Įveskite asmens kodą         | ٩                  | € M           |
|                                  | 🗐 Užduotys 3                                | ~                 | ∰ Šios dienos pacientai                   | ~                  |               |

2. Atsidaro paciento registravimo langas, kur reikia tik pasirinkti pagalbos tipą pažymime "Kita" ir paspaudžiame mygtuką "Registruoti vizitą".

| Asmens sveikatos priežiūros įstai | ga, registratorius ir pacientas                                  |  |
|-----------------------------------|------------------------------------------------------------------|--|
| Pacientas                         | sveikatos istorijos Nr.patient-                                  |  |
|                                   | Asm. k.:<br>Gimimo data: Moteris                                 |  |
|                                   | A Žinoma ne visa informacija abje pacjenta, prašome ja patejkti, |  |
| Registratorius                    | spaudo Nr                                                        |  |
| riegisti dioritas                 | Gydytojas odontologas, Šeimos gydytojas                          |  |
| Įstaiga                           | Viešoji įstaiga                                                  |  |
|                                   | JAR kodas" SVEIDRA                                               |  |
| Draustumo duomenys                |                                                                  |  |
| Draustumas (PSD)                  | * Apdraustas                                                     |  |
| Atnaujinti                        | Tikrinta: 2017-11-30 19:48                                       |  |
|                                   | C Kitas draustumas                                               |  |
| Apsilankymas                      |                                                                  |  |
| Data ir laikas *                  | 2017-11-30 19:48                                                 |  |
| Ligos istorijos numeris           | patient-                                                         |  |
| Pakeisti                          |                                                                  |  |
| vykis *                           | <ul> <li>Atvykimas j SPĮ gauti ambulatorinių paslaugų</li> </ul> |  |
|                                   | Atvykimas į SPį gauti stacionannių paslaugų                      |  |
| B                                 | O Bala all services                                              |  |
| Pagalbos tipas *                  | Kita                                                             |  |
|                                   | Planiné pagalba                                                  |  |
| Priežastis                        | Siuntimas                                                        |  |
|                                   | Atvežė GMP brigada                                               |  |
| Nukreiptas pas                    | įveskite specialisto vardą, pavardę ar spaudo nr.                |  |
|                                   |                                                                  |  |

 Užregistravus paciento vizitą atsidaro paciento sveikatos istorijos langas. Skiltyje "Atstovai" yra registruojami visi atstovai, jei jų yra galime matyt iš karto atstovus jeigu jų nėra langas tuščias kaip parodyta paveikslėlyje žemiau.

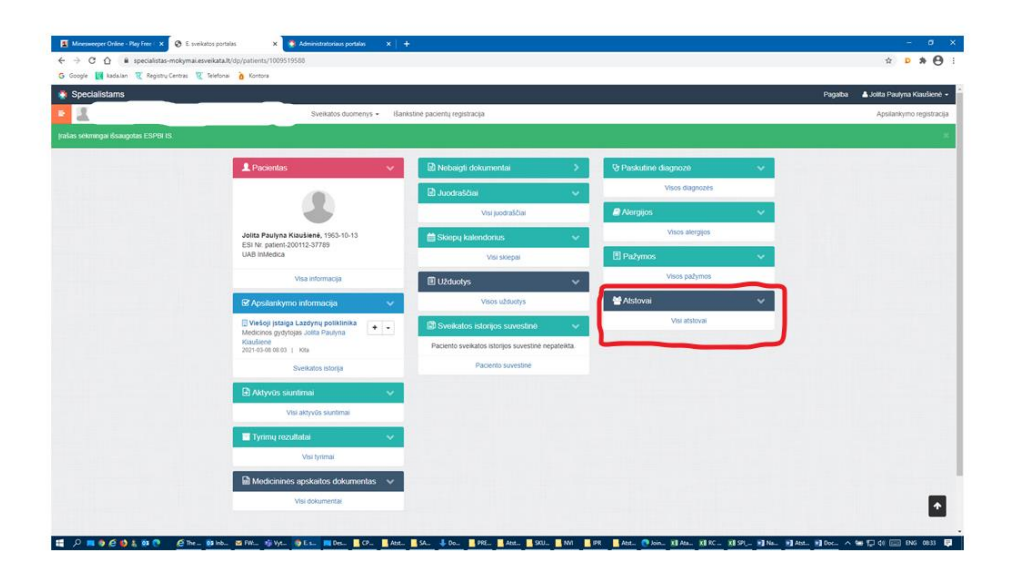

4. Spaudžiame mygtuką "Atstovai" ir Atstovavimų puslapyje rodomas visų paciento atstovų sąrašas. Jeigu atstovų nėra jis būna tuščias. Norint įvesti naują paciento atstovą, spaudžiame mygtuką "Kurti atstovavimą".

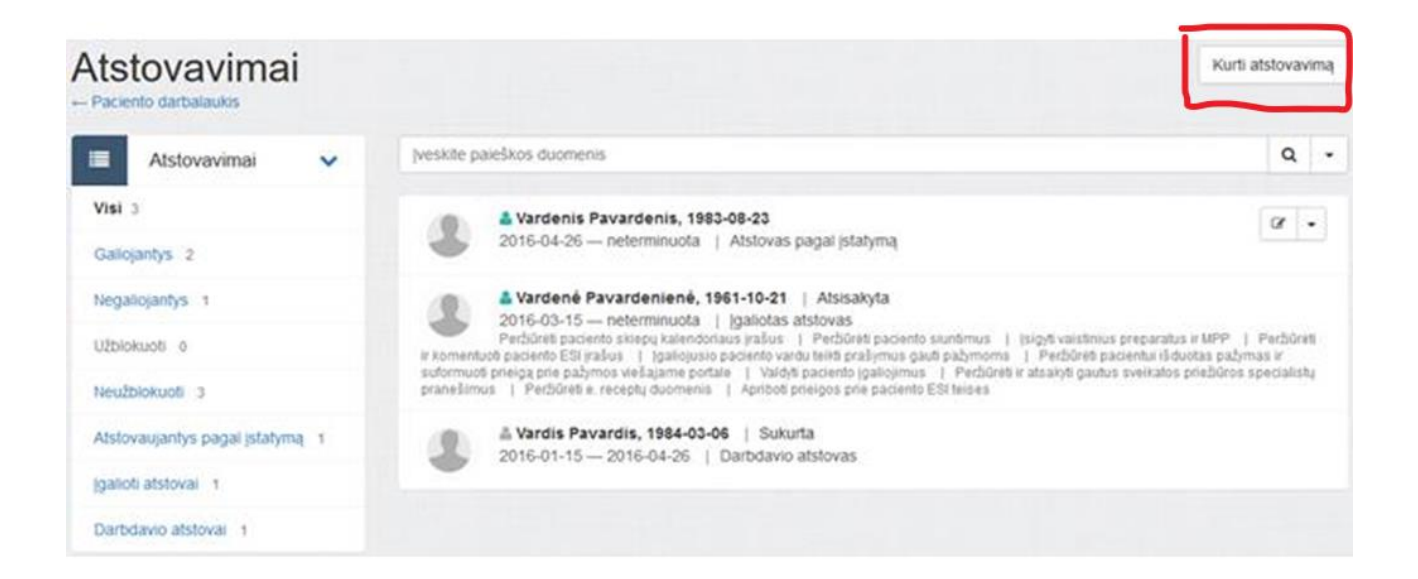

5. Atsidaro langas "Naujas atstovavimas".

| Naujas atstovavin        | nas                                                                                     |
|--------------------------|-----------------------------------------------------------------------------------------|
| Asmens duomenys          |                                                                                         |
| Asmuo *                  | Įveskite a.k. ar ESI Nr.                                                                |
| Atstovavimo duomenys     |                                                                                         |
| Atstovo tipas<br>Galioja | Atstovas pagal įstatymą<br>Atstovavimo duomenys<br>Data iki kurios galios atstovavimas. |
|                          | Išvalyti                                                                                |

- Lauke "Asmuo" įvedame atstovaujančio asmens kodą arba ESI numerį ir paspaudžiame paieškos mygtuką <a>[•]</a>.
- Sistema iš Gyventojų registro pagal asmens kodą suranda reikalingą asmenį atstovą.
   Galima nurodyti įgaliojimo datą arba galima nurodyti neterminuotas:

| Galioja           | 2015-         | 04-01 |      |         |      |    |    |        |
|-------------------|---------------|-------|------|---------|------|----|----|--------|
|                   | <             |       | Bala | andis 2 | 2015 |    | >  |        |
| IP adresas        | Pr            | An    | Tr   | Kt      | Pn   | Št | Sk |        |
|                   | 30            | 31    | 01   | 02      | 03   | 04 | 05 |        |
|                   | 06            | 07    | 80   | 09      | 10   | 11 | 12 |        |
|                   | 13            | 14    | 15   | 16      | 17   | 18 | 19 |        |
|                   | 20            | 21    | 22   | 23      | 24   | 25 | 26 |        |
|                   | 27            | 28    | 29   | 30      | 01   | 02 | 03 |        |
|                   | 04            | 05    | 06   | 07      | 80   | 09 | 10 | mo pol |
| IL CENTRAC Kurian | ne Lietuvos a | teiti |      |         |      |    |    |        |

|--|

Išsaugoti. Paspaudus mygtuką Išsaugoti, ESPBI IS sukuriamas naujas paciento atstovo įrašas

| DETALŪS METADUOMENYS                                               |                                                                                                    |  |  |  |
|--------------------------------------------------------------------|----------------------------------------------------------------------------------------------------|--|--|--|
| Dokumento sudarytojas (-ai)                                        | Lietuvos Respublikos sveikatos apsaugos ministerija                                                                                                    |  |  |  |
| Dokumento pavadinimas (antraštė)                                   | DĖL IŠANKSTINĖS PACIENTŲ REGISTRACIJOS<br>INFORMACINĖS SISTEMOS NAUDOJIMO GALIMYBIŲ                                                                                                    |  |  |  |
| Dokumento registracijos data ir numeris                            | 2024-03-27 Nr. 10-1168                                                                                                    |  |  |  |
| Dokumento gavimo data ir dokumento gavimo<br>registracijos numeris | 2024-03-28 Nr. 03.1-953                                                                                                    |  |  |  |
| Dokumento adresatas (-ai)                                          | Akmenės rajono savivaldybės administracija, Alytaus miesto<br>savivaldybės administracija, Alytaus rajono savivaldybės<br>administracija, Anykščių rajono savivaldybės administracija,<br>Birštono savivaldybės administracija, Biržų rajono<br>savivaldybės administracija, Druskininkų savivaldybės<br>administracija, Elektrėnų savivaldybės administracija,<br>Ignalinos rajono savivaldybės administracija, Ionavos rajono<br>savivaldybės administracija, Joniškio rajono savivaldybės<br>administracija, Jurbarko rajono savivaldybės administracija,<br>Kaišiadorių rajono savivaldybės administracija, Kalvarijos<br>savivaldybės administracija, Kauno miesto savivaldybės<br>administracija, Kauno rajono savivaldybės administracija,<br>Kazlų Rūdos savivaldybės administracija, Kelmės rajono<br>savivaldybės administracija, Kėdainių rajono savivaldybės<br>administracija, Klaipėdos miesto savivaldybės administracija,<br>Klaipėdos rajono savivaldybės administracija, Kretingos<br>rajono savivaldybės administracija, Kretingos<br>rajono savivaldybės administracija, Kupiškio rajono<br>savivaldybės administracija, Lazdijų rajono savivaldybės<br>administracija, Marijampolės savivaldybės administracija,<br>Mažeikių rajono savivaldybės administracija, Molėtų rajono<br>savivaldybės administracija, Pareingos savivaldybės<br>administracija, Pagėgių savivaldybės administracija, Pakruojo<br>rajono savivaldybės administracija, Palangos miesto<br>savivaldybės administracija, Panevėžio miesto savivaldybės<br>administracija, Radviliškio rajono savivaldybės<br>administracija, Radviliškio rajono savivaldybės<br>administracija, Radviliškio rajono savivaldybės<br>administracija, Radviliškio rajono savivaldybės<br>administracija, Radviliškio rajono savivaldybės<br>administracija, Siaulių rajono savivaldybės<br>administracija, Silalės rajono savivaldybės administracija,<br>Silutės rajono savivaldybės administracija, Šiluų miesto<br>savivaldybės administracija, Šiaulių rajono savivaldybės<br>administracija, Silalės rajono savivaldybės administracija,<br>Silutės rajono savivaldybės administracija, Vilkaviškio<br>rajono savivaldybės administracija, Vilkaviškio<br>rajono |  |  |  |
| Dokumento specifikacijos identifikavimo žymuo                      | ADOC-V1.0                                                                                                    |  |  |  |
| Parašo paskirtis                                                   | Pasirašymas                                                                                                    |  |  |  |
| Parašą sukūrusio asmens vardas, pavardė ir pareigos                | Olegas Niakšu Viceministras                                                                                                    |  |  |  |
| Parašo sukūrimo data ir laikas                                     | 2024-03-27 17:26                                                                                                    |  |  |  |
| Parašo formatas                                                    | Trumpalaikio galiojimo (XAdES-T)                                                                                                    |  |  |  |
| Laiko žymoje nurodytas laikas                                      | 2024-03-27 17:26                                                                                                    |  |  |  |

| Informacija apie sertifikavimo paslaugų teikėją                                                         | EID-SK 2016                                               |
|----------------------------------------------------------------------------------------------------|-----------------------------------------------------------|
| Sertifikato galiojimo laikas                                                                            | 2022-01-18 20:21 - 2025-01-18 20:21                       |
| Parašo paskirtis                                                                                        | Registravimas                                             |
| Parašą sukūrusio asmens vardas, pavardė ir pareigos                                                     | Andrius Lukminas patarėjas                                |
| Parašo sukūrimo data ir laikas                                                                          | 2024-03-27 22:13                                          |
| Parašo formatas                                                                                         | Trumpalaikio galiojimo (XAdES-T)                          |
| Laiko žymoje nurodytas laikas                                                                           | 2024-03-27 22:13                                          |
| Informacija apie sertifikavimo paslaugų teikėją                                                         | ADIC CA ECC                                               |
| Sertifikato galiojimo laikas                                                                            | 2023-07-03 09:51 - 2027-07-02 09:51                       |
| Parašo paskirtis                                                                                        | Gauto dokumento registravimas                             |
| Parašą sukūrusio asmens vardas, pavardė ir pareigos                                                     | Simona Gulbinienė Referentė                               |
| Parašo sukūrimo data ir laikas                                                                          | 2024-03-28 08:05                                          |
| Parašo formatas                                                                                         | Einamojo galiojimo (XAdES-EPES)                           |
| Laiko žymoje nurodytas laikas                                                                           |                                                           |
| Informacija apie sertifikavimo paslaugų teikėją                                                         | EID-SK 2016                                               |
| Sertifikato galiojimo laikas                                                                            | 2022-11-11 15:18 - 2027-11-10 23:59                       |
| Informacija apie būdus, naudotus metaduomenų<br>vientisumui užtikrinti                                  | -                                                         |
| Pagrindinio dokumento priedų skaičius                                                                   | 1                                                         |
| Pagrindinio dokumento pridedamų dokumentų skaičius                                                      | 0                                                         |
| Pridedamo dokumento sudarytojas (-ai)                                                                   | -                                                         |
| Pridedamo dokumento pavadinimas (antraštė)                                                              | Atstovavimo instrukcijos gydytojams.pdf                   |
| Pridedamo dokumento registracijos data ir numeris                                                       | -                                                         |
| Programinės įrangos, kuria naudojantis sudarytas<br>elektroninis dokumentas, pavadinimas                | Elpako v.20240213.2                                       |
| Informacija apie elektroninio dokumento ir elektroninio<br>(-ių) parašo (-ų) tikrinimą (tikrinimo data) | Tikrinant dokumentą nenustatyta jokių klaidų (2024-03-28) |
| Elektroninio dokumento nuorašo atspausdinimo data ir ją<br>atspausdinęs darbuotojas                     | 2024-03-28 nuorašą suformavo Simona Gulbinienė            |
| Paieškos nuoroda                                                                                        | -                                                         |
| Papildomi metaduomenys                                                                                  | -                                                         |